### 云数据迁移

快速入门

文档版本01发布日期2023-08-02

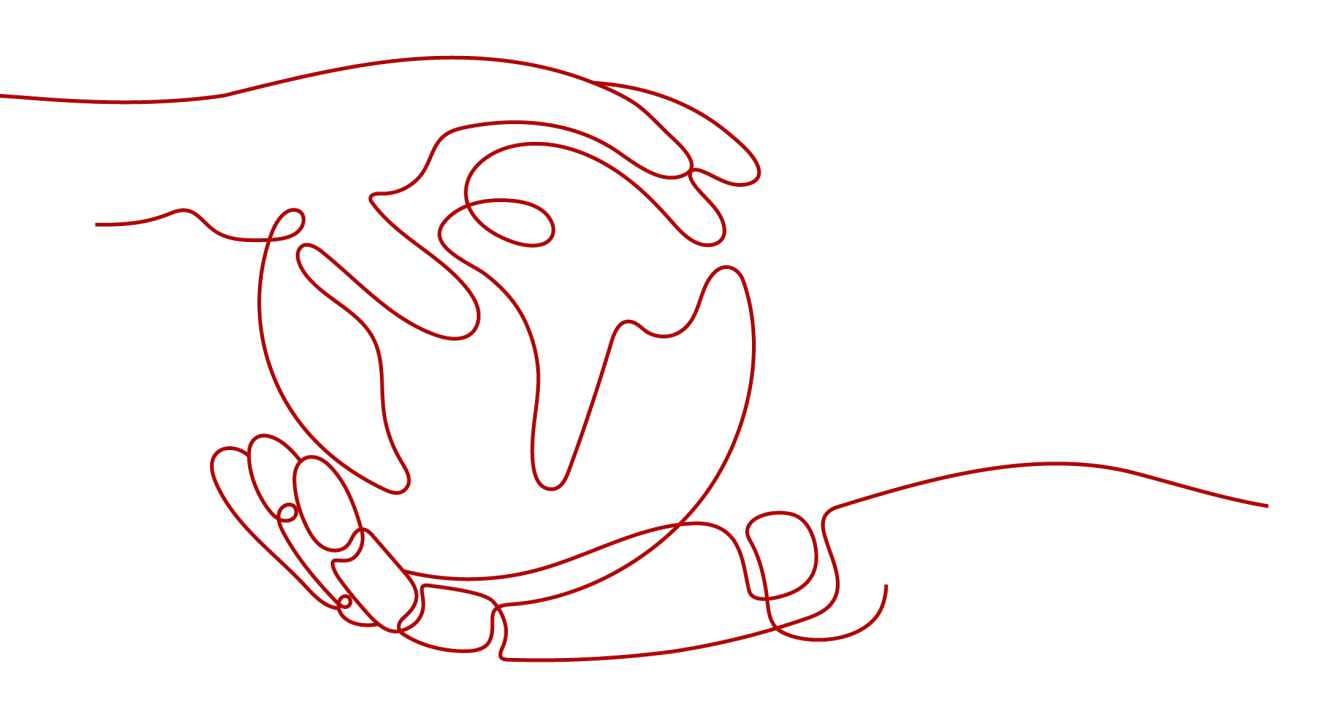

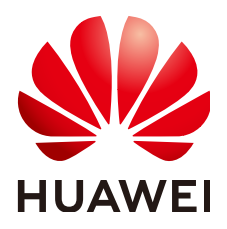

#### 版权所有 © 华为云计算技术有限公司 2024。保留一切权利。

非经本公司书面许可,任何单位和个人不得擅自摘抄、复制本文档内容的部分或全部,并不得以任何形式传播。

#### 商标声明

#### 注意

您购买的产品、服务或特性等应受华为云计算技术有限公司商业合同和条款的约束,本文档中描述的全部或部 分产品、服务或特性可能不在您的购买或使用范围之内。除非合同另有约定,华为云计算技术有限公司对本文 档内容不做任何明示或暗示的声明或保证。

由于产品版本升级或其他原因,本文档内容会不定期进行更新。除非另有约定,本文档仅作为使用指导,本文 档中的所有陈述、信息和建议不构成任何明示或暗示的担保。

目录

| 1 场景介绍           | 1  |
|------------------|----|
| 2 步骤 1: 创建集群     | 2  |
| 3 步骤 2: 创建连接     | 5  |
| 4 步骤 3: 创建并执行作业  |    |
| 5 步骤 4: 查看作业运行结果 |    |
| 6 入门实践           | 15 |

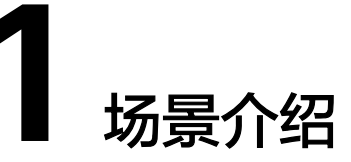

本章节介绍云数据迁移(Cloud Data Migration,以下简称CDM)的基础使用方法, 通过CDM迁移RDS for MySQL数据到数据仓库服务DWS的具体操作,帮助您了解、熟 悉CDM服务,具体场景如<mark>图1-1</mark>所示。

图 1-1 MySQL 迁移到 DWS

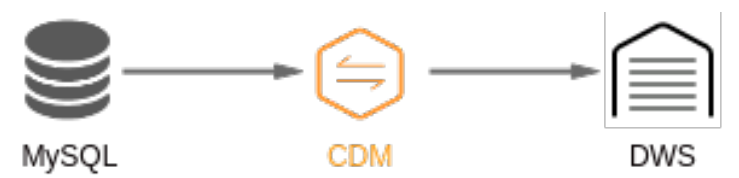

CDM的基本使用流程如下:

- 1. 创建CDM集群
- 2. 创建连接
- 3. 创建并执行作业
- 4. 查看作业运行结果

# 2 步骤 1: 创建集群

#### 操作场景

创建CDM集群,用于执行MySQL数据同步到DWS的任务。

#### 🛄 说明

- 当CDM集群与其他云服务所在的区域、VPC、子网、安全组一致时,可保证CDM集群与其他 云服务内网互通,无需专门打通网络。
- 当CDM集群与其他云服务所在的区域和VPC一致、但子网或安全组不一致时,需配置路由规则及安全组规则以打通网络。配置路由规则请参见如何配置路由规则章节,配置安全组规则请参见如何配置安全组规则章节。
- 当CDM集群与其他云服务所在的区域一致、但VPC不一致时,可以通过对等连接打通网络。
   配置对等连接请参见如何配置对等连接章节。

注:如果配置了VPC对等连接,可能会出现对端VPC子网与CDM管理网重叠,从而无法访问 对端VPC中数据源的情况。推荐使用公网做跨VPC数据迁移,或联系管理员在CDM后台为 VPC对等连接添加特定路由。

- 当CDM集群与其他云服务所在的区域不一致时,则需要通过公网或者专线打通网络。通过公网互通时,需确保CDM集群已绑定EIP、CDM云上安全组出方向放通云下数据源所在的主机、数据源所在的主机可以访问公网且防火墙规则已开放连接端口。
- 另外,如果创建了企业项目,则企业项目也会影响CDM集群与其他云服务的网络互通,只有 企业项目一致的云服务才能打通网络。

#### 前提条件

- 已创建RDS for MySQL实例,且所在的区域、VPC、子网、安全组与CDM集群一 致,如果有企业项目也必须一致。
- 已创建DWS集群,且所在的区域、VPC、子网、安全组与CDM集群一致,如果有 企业项目也必须一致。
- 如果RDS for MySQL实例或DWS集群所在的区域、VPC、子网、安全组与CDM集 群不一致,则需要通过网络配置、EIP或专线等方式打通与CDM集群之间的网络。

#### 操作步骤

- 步骤1 进入购买云数据迁移服务界面。
- 步骤2 创建CDM集群配置样例如下:
  - 当前区域:选择CDM集群的区域,不同区域的资源之间内网不互通,这里必须选择与MySQL实例或DWS集群所在区域一致。

- 可用区:指在同一区域下,电力、网络隔离的物理区域,可用区之间内网互通, 不同可用区之间物理隔离。这里任选一个即可。
- 集群名称:集群名称在4位到64位之间,必须以字母开头,可以包含字母、数字、 中划线或者下划线,不能包含其他的特殊字符,例如: "cdm-aff1"。
- 实例类型:用户按实际业务数据量选择实例规格。
  - cdm.large: 大规格, 8核CPU、16G内存的虚拟机, 最大带宽/基准带宽为 3/0.8 Gbps, 集群作业并发数上限为16。
  - cdm.xlarge:超大规格,16核CPU、32G内存的虚拟机,最大带宽/基准带宽为10/4 Gbps,集群作业并发数上限为32,适合使用10GE高速带宽进行TB级以上的数据量迁移。
  - cdm.4xlarge: 4倍超大规格,64核CPU、128G内存的虚拟机,最大带宽/基 准带宽为40/36 Gbps,集群作业并发数上限为128。
- 虚拟私有云:即VPC(Virtual Private Cloud ),这里选择与MySQL实例或DWS集群相同的VPC。
- 子网:用户按实际业务选择集群所属子网。
  - 推荐与MySQL实例或DWS集群的子网一致。
  - 推荐选择已选择可用区下的子网,任意选择子网创建可能会创建失败。
- 安全组:推荐与MySQL实例或DWS集群的安全组一致。
- 企业项目:如果已经创建了企业项目,这里才可以选择。必须与MySQL实例或 DWS集群的企业项目一致。
- 其它参数保持默认即可。

#### 图 2-1 创建集群 1

| 1 服务选型      |                                                                       | ② 规格确认                  |       |
|-------------|-----------------------------------------------------------------------|-------------------------|-------|
| ★ 当前区域      | <ul> <li>♥ 华北-北京ー</li> <li>▼</li> <li>不同区域的资源之间内网不互通。请选择靠近</li> </ul> | 您客户的区域,可以降低网络时延、提高访问速度。 |       |
| 项目          | 项目                                                                    |                         |       |
| *可用区 ?      | 可用区1 可用区2                                                             |                         |       |
|             |                                                                       |                         |       |
| ★ 集群名称      | cdm-df33                                                              | 0                       |       |
| <b>★</b> 版本 | 2.9.1.200                                                             |                         |       |
|             |                                                                       |                         |       |
| * 实例类型      | 规格名称                                                                  | /CPUs/内存 基准/最大带宽        | 并发作业数 |
|             | cdm.large                                                             | B核 16GB 0.8/3 Gbps      | 20    |
|             | O cdm.xlarge                                                          | 16核 32GB 4/10 Gbps      | 100   |
|             | O cdm.4xlarge                                                         | 54核 128GB 36/40 Gbit/s  | 300   |
|             | 选择的实例规格为:cdm.large   8 vCPUs   16                                     | GB                      |       |
| * 购买数量      | 1                                                                     |                         |       |

| <b>图 2-2</b> 创建集群 2 |             |
|---------------------|-------------|
| * 虚拟私有云 ?           | ▼ 查看虚拟私有云 C |
| ★子网 <b>?</b>        | · · · ·     |
| * 安全组  ?            | ▼ 查看安全组 C   |
|                     |             |
| * 企业项目 ?            | - C         |
| 高级配置                | 默认配置 自定义    |
|                     |             |
| ★ 消息通知 ⑦            |             |

步骤3 查看当前配置,确认无误后单击"立即购买"进入规格确认界面。

🛄 说明

集群创建好以后不支持修改规格,如果需要使用更高规格,需要重新创建。

**步骤4**单击"提交",系统开始自动创建CDM集群,在"集群管理"界面可查看创建进度。 ----**结束** 

# **3**步骤 2: 创建连接

#### 操作场景

迁移MySQL数据库到数据仓库服务DWS前,需要创建两个连接:

- MySQL连接: CDM连接RDS for MySQL实例。
- DWS连接: CDM连接DWS集群。

#### 前提条件

- 已拥有RDS for MySQL实例,已获取连接MySQL数据库的数据库名称、用户名、 密码,且拥有MySQL数据库的读、写和删除权限。
- 已拥有DWS集群,已获取连接DWS数据库的数据库名称、用户名、密码,且拥有 DWS数据库的读、写和删除权限。
- 已参考<mark>管理驱动</mark>,上传了MySQL数据库驱动。

#### 创建 MySQL 连接

- **步骤1** 进入CDM主界面,单击左侧导航上的"集群管理",找到**步骤1:创建集群**章节创建的集群"cdm-aff1"。
- **步骤2** 单击CDM集群后的"作业管理",进入作业管理界面,再选择"连接管理 > 新建连接",进入选择连接器类型的界面,如<mark>图</mark>3-1所示。

|            | 品人王             |                      |                 |              |
|------------|-----------------|----------------------|-----------------|--------------|
| 数据仓库       | 数据仓库服务 (DWS)    | 数据湖探索 (DLI)          | MRS ClickHouse  |              |
| Hadoop     | MRS HDFS        | Apache HDFS          | MRS HBase       | Apache HBase |
|            | MRS Hive        | Apache Hive          | MRS Hudi        |              |
| 对象存储       | 对象存储服务 (OBS)    |                      |                 |              |
| 文件系统       | FTP             | SFTP                 | HTTP            |              |
| 关系型数据库     | 云数据库 MySQL      | MySQL                | 云数据库 PostgreSQL | PostgreSQL   |
|            | 云数据库 SQL Server | Microsoft SQL Server | Oracle          |              |
| NoSQL      | Redis           | MongoDB              |                 |              |
| 消息系统       | 数据接入服务 (DIS)    | MRS Kafka            | Apache Kafka    |              |
| 搜索         | Elasticsearch   |                      |                 |              |
| 公测中        | ^               |                      |                 |              |
| ★ 取消 > 下一步 |                 |                      |                 |              |

#### 图 3-1 选择连接器类型

步骤3选择"MySQL"后单击"下一步",配置MySQL连接的参数。

单击"显示高级属性"可查看更多可选参数,具体请参见<mark>配置云数据库MySQL/MySQL数据库连接</mark>。这里保持默认,必填参数如<mark>表3-1</mark>所示。

**表 3-1** MySQL 连接参数

| 参数名                 | 说明                                                      | 取值样例      |
|---------------------|---------------------------------------------------------|-----------|
| 名称                  | 输入便于记忆和区分的连接名称。                                         | mysqllink |
| 数据库服务器              | MySQL数据库的IP地址或域名。                                       | -         |
| 端口                  | MySQL数据库的端口。                                            | 3306      |
| 数据库名称               | MySQL数据库的名称。                                            | sqoop     |
| 用户名                 | 拥有MySQL数据库的读、写和删除权<br>限的用户。                             | admin     |
| 密码                  | 用户的密码。                                                  | -         |
| 使用本地API             | 使用数据库本地API加速(系统会尝<br>试启用MySQL数据库的local_infile系<br>统变量)。 | 是         |
| 使用Agent             | Agent功能待下线,无需配置。                                        | -         |
| local_infile字符<br>集 | MySQL通过local_infile导入数据时,<br>可配置编码格式。                   | utf8      |

| 参数名  | 说明                                                                                                    | 取值样例 |
|------|----------------------------------------------------------------------------------------------------|------|
| 驱动版本 | CDM连接关系数据库前,需要先上传<br>所需关系数据库的JDK8版本.jar格式<br>驱动。MySQL的驱动请从https://<br>downloads.mysql.com/archives/c-<br>j/选择5.1.48版本下载,从中获取<br>mysql-connector-java-5.1.48.jar,然<br>后进行上传。 | -    |

## **步骤4** 单击"测试"测试参数是否配置无误,"测试"成功后单击"保存"创建该连接,并回到连接管理界面。

#### 图 3-2 创建 MySQL 连接成功

| 表/文件迁移   | 整本迁移 连接管理 Agent管理 配置管理   |                                                                                                    |                       |
|----------|--------------------------|----------------------------------------------------------------------------------------------------|-----------------------|
| ⊙新甜店被    | ○前於<br>回版功能理<br>Q→純和配置管理 |                                                                                                    | C C                   |
| 88       | 英型                       | 连接信息                                                                                                    | 操作                    |
| mysqlini | .000 5888                | は高齢機能 MMOL<br>電気電気器 MMOL<br>単口 306<br>用作者 345mg<br>用作者 345mg<br>何見 450mg<br>何見 450mg<br>にして、<br>ののの<br>用作者 345mg<br>何見 450mg<br>して、<br>ののの<br>用作者 345mg<br>ののの<br>用作者 345mg<br>ののの<br>用作者 345mg<br>ののの<br>用作者 345mg<br>ののの<br>用作者 345mg<br>ののの<br>用作者 345mg<br>ののの<br>用作者 345mg<br>ののの<br>用作者 345mg<br>ののの<br>用作者 345mg<br>ののの<br>用作者 345mg<br>ののの<br>日本<br>ののの<br>日本<br>日本<br>ののの<br>日本<br>ののの<br>日本<br>ののの<br>日本<br>日本<br>ののの<br>日本<br>日本<br>ののの<br>日本<br>ののの<br>日本<br>ののの<br>日本<br>ののの<br>日本<br>ののの<br>日本<br>ののの<br>日本<br>日本<br>ののの<br>日本<br>日本<br>ののの<br>日本<br>日本<br>日本<br>日本<br>日本<br>日本<br>日本<br>日本<br>日本<br>日本 | 89 (94) (RCL38) (長年 + |
|          |                          |                                                                                                    |                       |

#### ----结束

#### 创建 DWS 连接

**步骤1** 单击CDM集群后的"作业管理",进入作业管理界面,再选择"连接管理 > 新建连接",进入选择连接器类型的界面,如图3-3所示。

#### 图 3-3 选择连接器类型

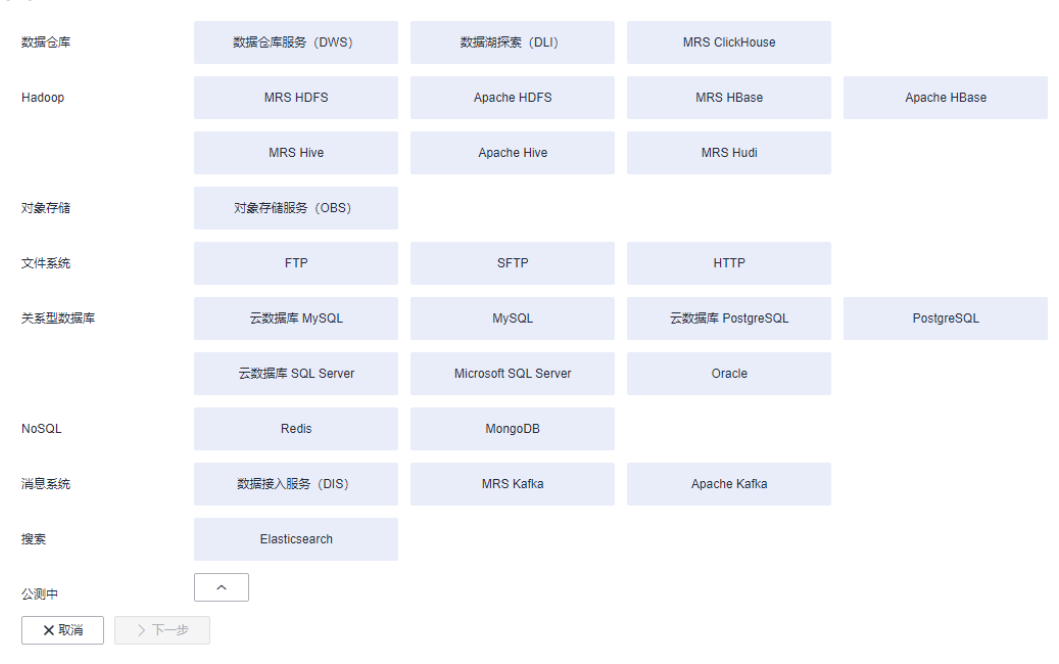

步骤2 连接器类型选择"数据仓库服务(DWS)"后单击"下一步"配置DWS连接参数。

#### 图 3-4 创建 DWS 连接

| <b>*</b> 名称 | dwslink |             |         |    |
|-------------|---------|-------------|---------|----|
| * 连接器       | 关系数据库   | E           |         |    |
| 数据库类型       | 数据仓库    |             |         |    |
| * 数据库服务器 ⑦  | dws     | المومي في م | 1,71 mm | 选择 |
| * 端口 ②      | 8000    |             |         |    |
| *数据库名称 ?    | db_demo |             |         |    |
| *用户名 ?      | dbadmin |             |         |    |
| * 密码 (?)    | •••••   |             | Q       |    |
| 使用Agent ?   | 是       | 否           |         |    |
| 显示高级属性      |         |             |         |    |
| ★取消 く上      | 步       | ┛╝╝         | 日保      | 存  |

单击"显示高级属性"可查看更多可选参数,具体请参见<mark>配置关系数据库连接</mark>。必填 参数如<mark>表3-2</mark>所示,可选参数保持默认即可。

#### 表 3-2 DWS 连接参数

| 参数名     | 说明                        | 取值样例    |
|---------|---------------------------|---------|
| 名称      | 输入便于记忆和区分的连接名称。           | dwslink |
| 数据库服务器  | DWS数据库的IP地址或域名。           | -       |
| 端口      | DWS数据库的端口。                | 8000    |
| 数据库名称   | DWS数据库的名称。                | db_demo |
| 用户名     | 拥有DWS数据库的读、写和删除权限<br>的用户。 | dbadmin |
| 密码      | 用户的密码。                    | -       |
| 使用Agent | Agent功能待下线,无需配置。          | -       |

**步骤3** 单击"测试"测试参数是否配置无误,"测试"成功后单击"保存"创建该连接,并回到连接管理界面。

#### 图 3-5 创建 DWS 连接成功

| 表/文件迁移 整/         | 迁移 连接管理 Agent管理 配置管理 |                                                                                                    |                           |
|-------------------|----------------------|----------------------------------------------------------------------------------------------------|---------------------------|
| ⊙ <b>Arabisen</b> | 2 副称 回 約3座道 の 単物型基体道 |                                                                                                    | castange Q C              |
| 20                | 英型                   | 24.19KLB                                                                                                    | 展作                        |
| dwslink           | .COC (6)588          | は20年後月 070<br>山田市第52日 後の小田市 Hiller Angle Angle<br>山田市 State 2010<br>田田市 Angle Angle                                                                                                    | RDA INNE FILCHERA INF -   |
| 🗌 myaqtink        | .00 200 M            | (1) (1) (1) (1) (1) (1) (1) (1) (1) (1)                                                                                                    | <b>数</b> 9:编辑:第1式包括性:死多 + |
| 🗌 mysqilink       | .000 3996            | 第121006<br>11月2日第1000<br>月月2日2000<br>月月2日2000<br>日月2日2000<br>日月2日200<br>日月2日200<br>日月200<br>日月2 | 89   98   190285   199 +  |

----结束

步骤 3: 创建并执行作业

#### 操作场景

创建CDM迁移数据表的作业,执行从MySQL数据库迁移表到DWS的任务。

#### 操作步骤

- 步骤1 在集群管理界面,找到步骤1: 创建集群章节创建的集群 "cdm-aff1"。
- 步骤2 单击该CDM集群后的"作业管理",进入作业管理界面。
- **步骤3**选择"表/文件迁移 > 新建作业",配置作业基本信息。

#### **图 4-1** 新建作业

| <b>鲸端作业配置</b> |              | 目的端作业配置    |              |
|---------------|--------------|------------|--------------|
| 源连接名称         | mysqllink 💌  | * 目的连接名称   | dwslink •    |
| 使用SQL语句 ?     | 是否           | * 模式或表空间 ② | schemas_demo |
| 模式或表空间 ?      | sqoop        | 自动创表 ⑦     | 不存在时创建       |
| 表名 ⑦          | test \ominus | * 表名 ⑦     | test_dws     |
| 示高级居性         |              | 是否压缩 ⑦     | 是否           |
|               |              | 存储模式 ⑦     | 行模式 マ        |
|               |              | 导入开始前 ⑦    | 不清除・         |
|               |              | 导入機式 ⑦     | СОРУ 🔻       |
|               |              | 隐藏高级居住     |              |
|               |              | 先导入阶段表 ②   | 是否           |

- 作业名称:输入便于记忆、区分的作业名称,例如:"mysql2dws"。 •
- 源端作业配置 •
  - 源连接名称:选择步骤2:创建连接章节中创建的MySQL连接 \_
- - "mysqllink" 。
  - 使用SQL语句:选择"否"。

- 模式或表空间:选择从MySQL的哪个数据库导出表。
- 表名:选择导出哪张表。
- 其他可选参数保持默认即可,详细说明可参见配置MySQL源端参数。
- 目的端作业配置
  - 目的连接名称:选择步骤2:创建连接章节中创建的DWS连接"dwslink"。
  - 模式或表空间:选择导入到DWS的哪个模式。
  - 自动创表:这里选择"不存在时创建",当下面"表名"参数中配置的表不 存在时,CDM会自动在DWS数据库中创建该表。
  - 表名:选择导入到DWS数据库的哪张表。
  - 高级属性参数-"扩大字符字段长度":这里选择"是"。由于MySQL和 DWS存储中文时编码不一样,所需的长度也不一样,一个中文字符在UTF-8 编码下可能要占3个字节。该参数选择为"是"后,在DWS中自动创表时, 会将字符类型的字段长度设置为原表的3倍,避免出现DWS表的字符字段长 度不够的报错。
  - 其他可选参数保持默认即可,详细说明可参见<mark>配置DWS目的端参数</mark>。
- **步骤4** 单击"下一步"进入字段映射界面,CDM会自动匹配源端和目的端的数据表字段,需用户检查字段映射关系是否正确。
  - 如果字段映射关系不正确,用户单击字段所在行选中后,按住鼠标左键可拖拽字段来调整映射关系。
  - 导入到DWS时需要手动选择DWS的分布列,建议按如下顺序选取:
    - a. 有主键可以使用主键作为分布列。
    - b. 多个数据段联合做主键的场景,建议设置所有主键作为分布列。
    - c. 在没有主键的场景下,如果没有选择分布列,DWS会默认第一列作为分布 列,可能会有数据倾斜风险。
  - 如果需要转换源端字段内容,可在该步骤配置,详细请参见字段转换,这里选择 不进行字段转换。

**图 4-2** 字段映射

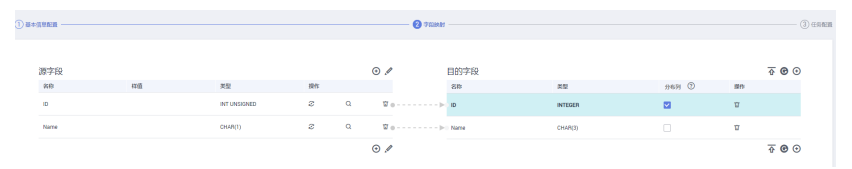

步骤5 单击"下一步"配置任务参数,一般情况下全部保持默认即可。

该步骤用户可以配置如下可选功能:

- 作业失败重试:如果作业执行失败,可选择是否自动重试,这里保持默认值"不 重试"。
- 作业分组:选择作业所属的分组,默认分组为"DEFAULT"。在CDM"作业管理"界面,支持作业分组显示、按组批量启动作业、按分组导出作业等操作。
- 是否定时执行:如果需要配置作业定时自动执行可开启。这里保持默认值 "否"。
- 抽取并发数:设置同时执行的抽取任务数,适当的抽取并发数可以提升迁移效率,配置原则请参见性能调优。这里保持默认值"1"。

 是否写入脏数据:如果需要将作业执行过程中处理失败的数据、或者被清洗过滤 掉的数据写入OBS中,以便后面查看,可通过该参数配置,写入脏数据前需要在 CDM先配置好OBS连接。这里保持默认值"否"即可,不记录脏数据。

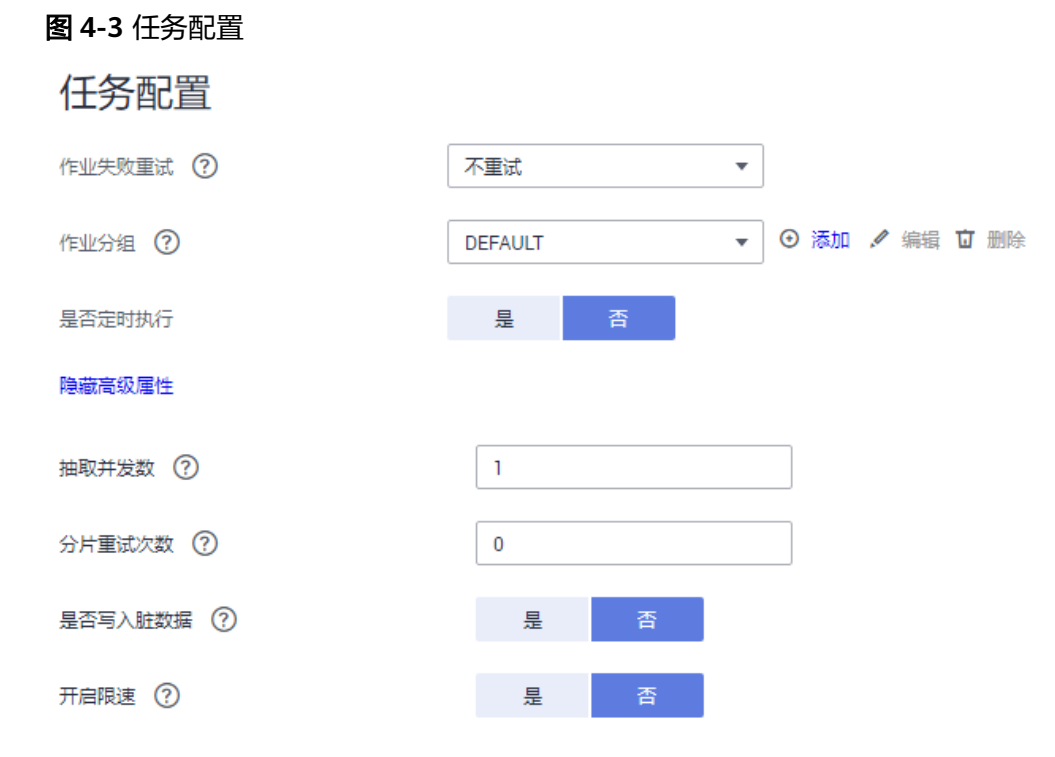

步骤6 单击"保存并运行",CDM立即开始执行作业。

#### **图 4-4** 作业执行

| 表/文件迁移    | 整库迁移 | 连接管理 Agent管理 | 配置管理              |            |                               |          |        |         |         |                           |
|-----------|------|--------------|-------------------|------------|-------------------------------|----------|--------|---------|---------|---------------------------|
| © #681ns2 | 書還行  | 0 89k        |                   |            |                               | © 740 C  | 98 292 | 是南元时 v  | 所有状态    | • 按捺作业高阶提表 •   作业高阶级法研究 Q |
| ⊙ / ▷ ፱   | <    | S8 1≣        | 法把信息              | 6009-00 JE | 意应更新时间 18                     | #E#1 411 | 写入统计   | 秋念      | 细名      | 操作                        |
| 诸威入组名     | Q    | mysqt2dws    | mysqllink-dwslink | dgc_doc    | 2022/09/23 20.59:58 GMT+08:00 | -        | -      | Booting | DEFAULT | 送行   历史记录   编辑   更多 •     |
| 所有组       |      |              |                   |            |                               |          |        |         |         |                           |
| DEFAULT   |      |              |                   |            |                               |          |        |         |         |                           |
|           |      |              |                   |            |                               |          |        |         |         |                           |

----结束

# 5 步骤 4: 查看作业运行结果

#### 操作场景

作业完成后,可以查看作业执行结果及最近30天内的历史信息,包括写入行数、读取 行数、写入字节、写入文件数和日志等信息。

#### 操作步骤

- 步骤1 在集群管理界面,找到步骤1: 创建集群章节创建的集群 "cdm-aff1"。
- 步骤2 单击该CDM集群后的"作业管理",进入作业管理界面。
- 步骤3 找到步骤3:创建并执行作业章节创建的作业"mysql\_dws",查看该作业的执行状态。作业状态为Succeeded即迁移成功。

#### **图 5-1** 作业状态

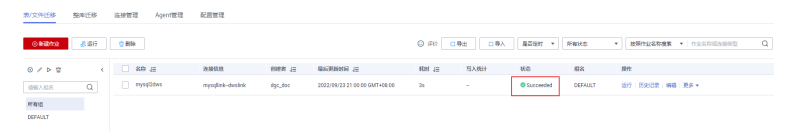

#### 🛄 说明

作业状态有New, Pending, Booting, Running, Failed, Succeeded, stopped。 其中"Pending"表示正在等待系统调度该作业, "Booting"表示正在分析待迁移的数据。

**步骤4** 单击作业后面的"历史记录",可查看作业的写入行数、读取行数、写入字节或写入 文件数。

#### 图 5-2 查看历史记录

| 第/文件迁移       | 整章注释           | 在映管理 Agent管理 | RETR             |          |                               |         |          |            |         |                           |   |
|--------------|----------------|--------------|------------------|----------|-------------------------------|---------|----------|------------|---------|---------------------------|---|
| ⊙ #Rathna:   | <b>\$</b> 10/7 | \$ 809       |                  |          |                               | © 170 🖸 | 83 10 8A | · 新田田村 · • | MAKE    | • MERGERER • Opensionen   | Q |
| 0 / Þ 🖬      | ¢              | B/8 (II      | 15.004.0         | 998-W 12 | ##69E##999 12                 | 45H (21 | 与入死け     | KC.        | 想名      | <b>探作</b>                 |   |
| <b>建始入出出</b> | Q              | nysąl2dws    | mysqlink-dwslink | dgcdoc   | 2022/09/23 21:00:00 GMT+08:00 | 35      |          | Succeeded  | DEFAULT | 2017 - 第25日第 - 明報 - 第28 - |   |
| Red          |                |              |                  |          |                               |         |          |            |         |                           |   |
| DEFAULT      |                |              |                  |          |                               |         |          |            |         |                           |   |

**步骤5**在历史记录界面,再单击"日志"可查看作业执行的日志信息。

也可以在作业列表界面,选择"更多 > 日志"来查看该作业最近的一次日志。

#### 图 5-3 查看作业日志

| .08 Q | · · · · · · · · · · · · · · · · · · · |                  |         |                               | 1049 CE | -5.Astir | 406         | NOR     | 操作                                                      |
|-------|---------------------------------------|------------------|---------|-------------------------------|---------|----------|-------------|---------|---------------------------------------------------------|
|       | - injugations                         | mysqlink-dwslink | dgc_dec | 2022/09/23 21:00:00 GMT+00:00 | 24      |          | © Succeeded | DEFAULT | 20 5202 48 25.                                          |
| ar .  |                                       |                  |         |                               |         |          |             |         | 世紀<br>第二<br>重要作金よらなN<br>発電がならるN<br>記載の対任务<br>工具<br>次次面前 |

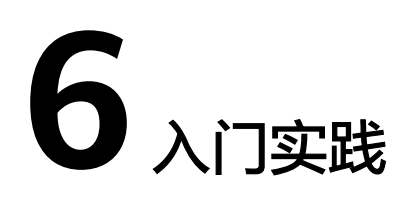

当您参考**创建集群**、**创建连接**等一系列操作后,可以根据自身的业务需求使用CDM提供的一系列常用实践。

| 实践   |                           | 描述                                                                                                    |  |  |  |
|------|---------------------------|----------------------------------------------------------------------------------------------------|--|--|--|
| 使用教程 | 创建MRS Hive连接器             | MRS Hive连接适用于MapReduce服务,<br>本最佳实践为您介绍如何创建MRS Hive<br>连接器。                                                                                                    |  |  |  |
|      | MySQL数据迁移到OBS             | CDM支持表到OBS的迁移,本最佳实践介<br>绍如何通过CDM将MySQL表数据迁移到<br>OBS中。                                                                                                    |  |  |  |
| 参数传递 | 通过数据开发使用参数<br>传递灵活调度CDM作业 | 如果CDM作业接收来自数据开发作业配置<br>的参数,则在数据开发模块可以使用诸如<br>EL表达式传递动态参数来调度CDM作<br>业。本最佳实践介绍通过数据开发使用参<br>数传递功能灵活调度CDM作业。                                                         |  |  |  |
| 增量迁移 | 文件增量迁移                    | CDM支持对文件类数据源进行增量迁移,<br>全量迁移完成之后,第二次运行作业时可<br>以导出全部新增的文件,或者只导出特定<br>的目录/文件。                                                                                       |  |  |  |
|      | 关系数据库增量迁移                 | CDM支持对关系型数据库进行增量迁移,<br>全量迁移完成之后,可以增量迁移指定时<br>间段内的数据(例如每天晚上0点导出前<br>一天新增的数据)。                                                                                     |  |  |  |
| 案例   | 案例:贸易数据统计与<br>分析          | 使用云数据迁移(Cloud Data<br>Migration,简称CDM)将本地贸易统计<br>数据导入到OBS,再使用数据湖探索<br>(Data Lake Insight,简称DLI)进行贸<br>易统计分析,帮助H咨询公司以极简、极<br>低成本构建其大数据分析平台,使得该公<br>司更好地聚焦业务,持续创新。 |  |  |  |

#### 表 6-1 常用最佳实践

| 实践 |                   | 描述                                                                                                    |
|----|-------------------|----------------------------------------------------------------------------------------------------|
|    | 案例:车联网大数据业<br>务上云 | 为搭建H公司车联网业务集团级的云管理<br>平台,统一管理、部署硬件资源和通用类<br>软件资源,实现IT应用全面服务化、云<br>化,CDM(Cloud Data Migration,简称<br>CDM)助力H公司做到代码"0"改动、<br>数据"0"丢失迁移上云。 |